## **Remote Use of Oracle Virtual Box**

- 1. Navigate to <u>https://acview.stockton.edu</u>
- 🛈 🔒 https://acview.stockton.edu
  - 2. Choose "Install VMware Horizon Client", The HTML view is not compatible with Oracle Virtual Box desktops.

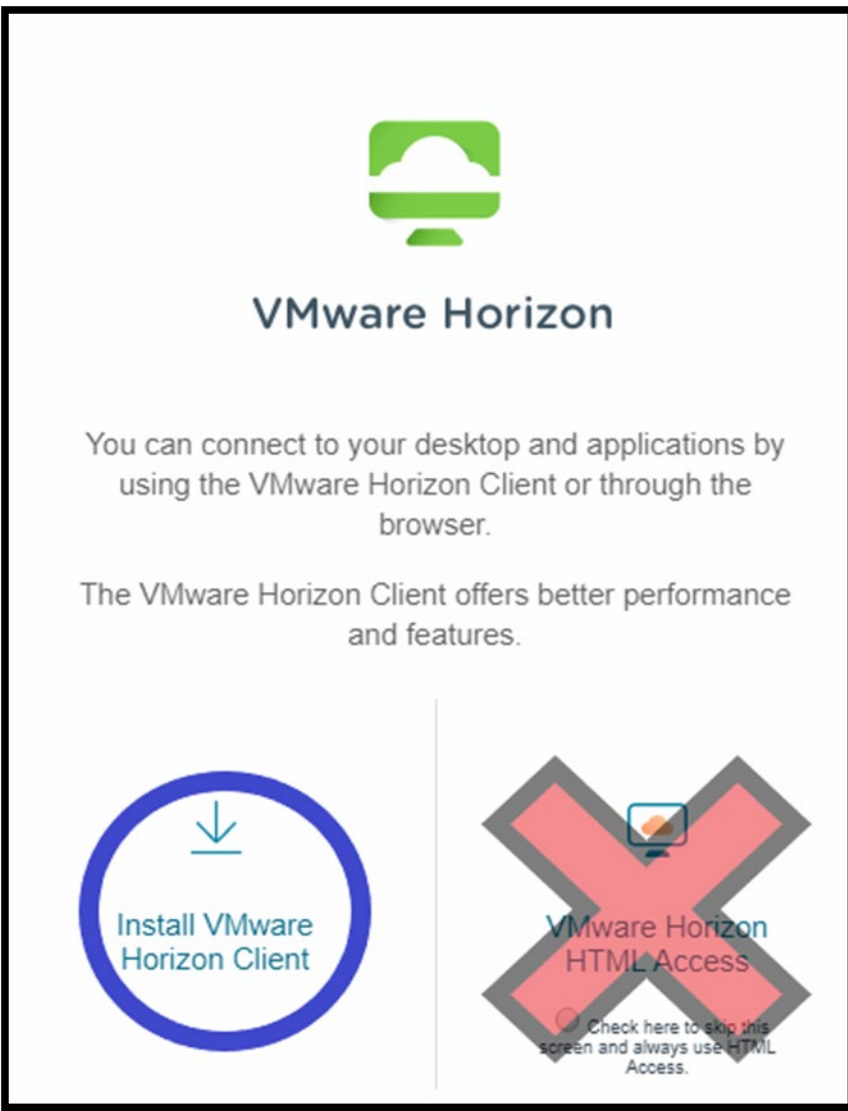

3. The download will begin, once finished, click on the file to begin installation. When the installer launches, select "Agree & Install".

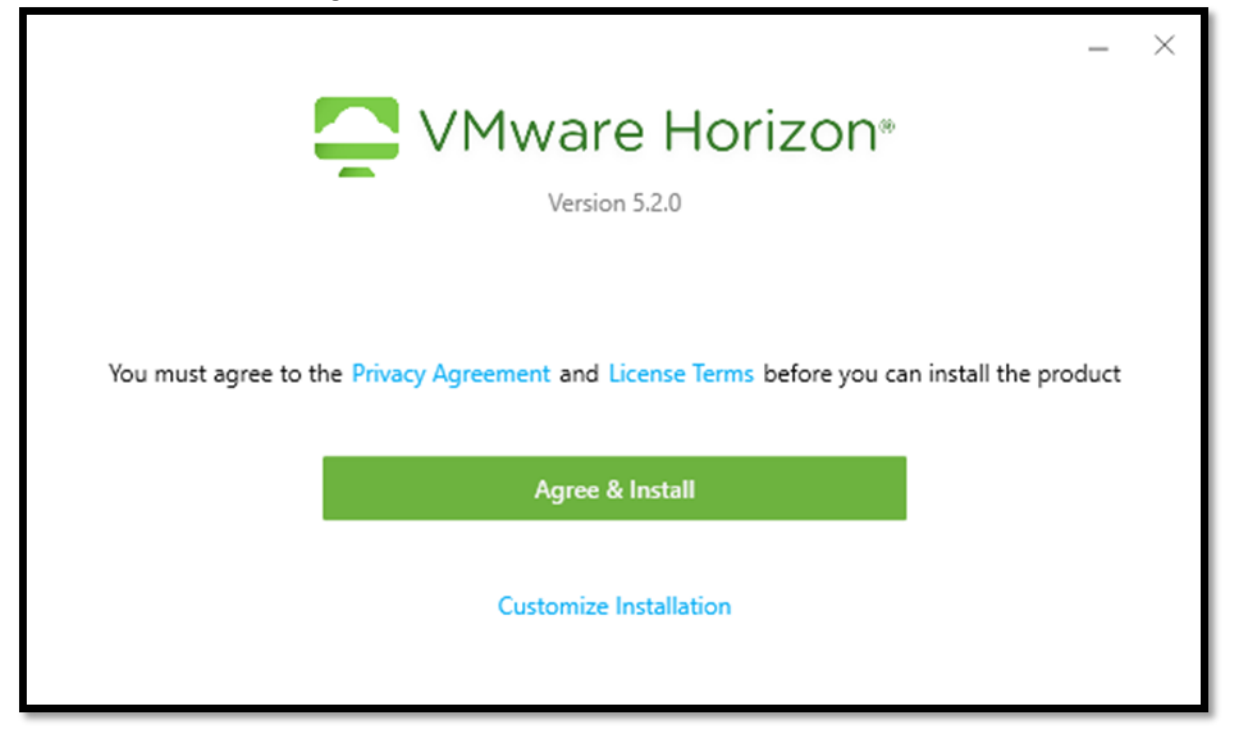

4. Once completed. Select "Finish" and restart the computer.

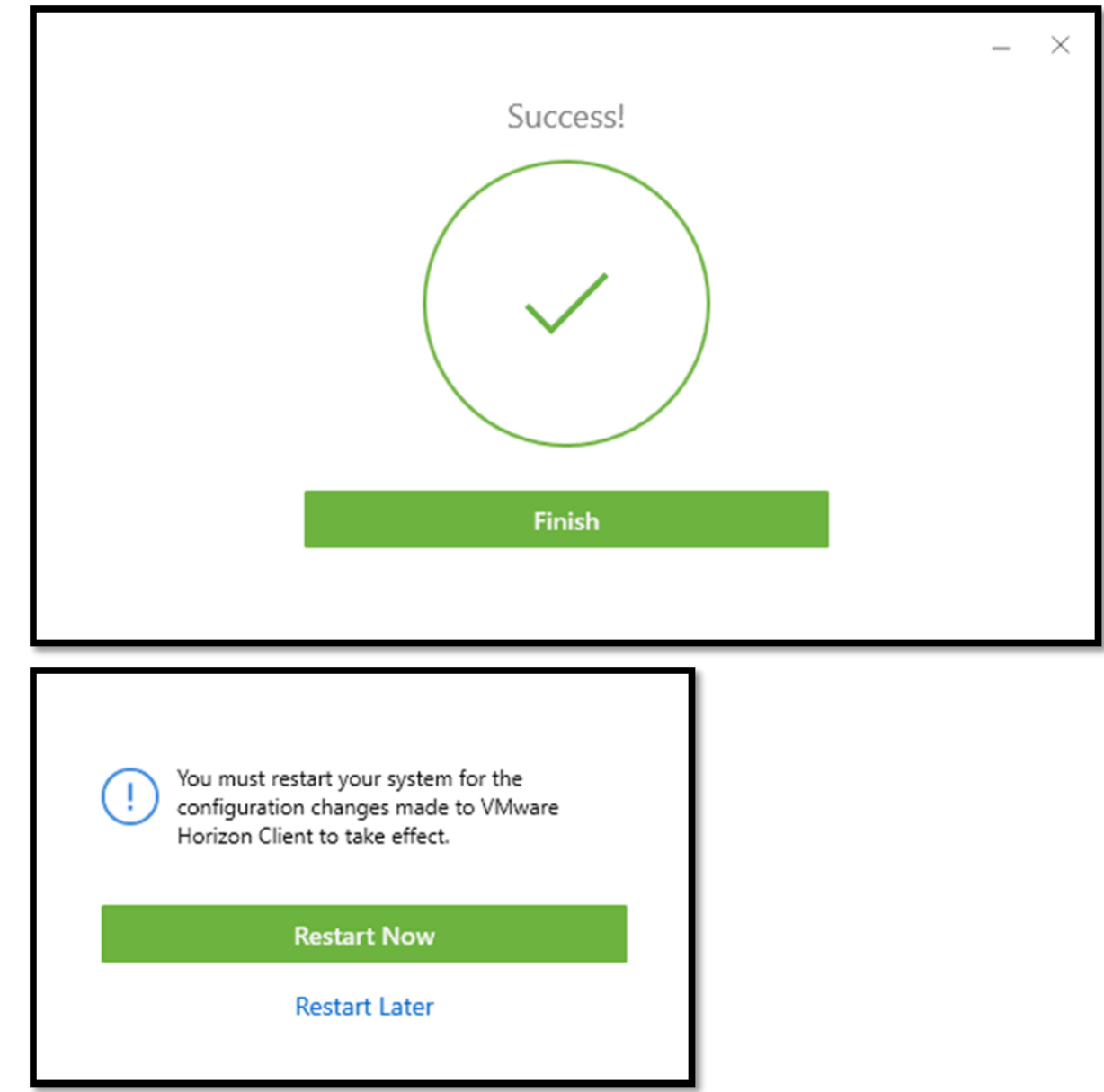

5. When the computer finishes restarting, launch the "VMware Horizon Client" application.

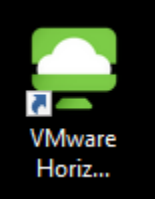

6. When the application is running, select "Add Server". Type in "acview.stockton.edu" and hit "Connect"

| C VMware Horizon Client                 | — | $\times$   |
|-----------------------------------------|---|------------|
| New Server                              |   | <b>≓</b> • |
| +<br>Add Server                         |   |            |
| Strain Client X                         |   |            |
| Enter the name of the Connection Server |   |            |
| acview.stockton.edu                     |   |            |
| Cancel Connect                          |   |            |
|                                         |   |            |
|                                         |   |            |
|                                         |   |            |
|                                         |   |            |
|                                         |   |            |

| 7. | At the login screen, | Type in your GoPortal | username & Password |
|----|----------------------|-----------------------|---------------------|
|----|----------------------|-----------------------|---------------------|

| എ് Cancel                             |  |
|---------------------------------------|--|
|                                       |  |
|                                       |  |
|                                       |  |
|                                       |  |
|                                       |  |
|                                       |  |
|                                       |  |
|                                       |  |
|                                       |  |
|                                       |  |
| Server: 🕞 https://acview.stockton.edu |  |
| User name: cstest                     |  |
| Password:                             |  |
|                                       |  |
| Domain: *DefaultDomain* V             |  |
| Cancel                                |  |
|                                       |  |
|                                       |  |
|                                       |  |
|                                       |  |
|                                       |  |
|                                       |  |
|                                       |  |
|                                       |  |
|                                       |  |

8. Select the "D017 Lab – CSIS/CIST" option.

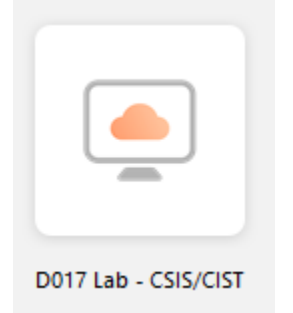

9. After a minute, the application will load into a Windows desktop on Stockton's network. This desktop has Oracle Virtual Box installed as well as other useful applications.

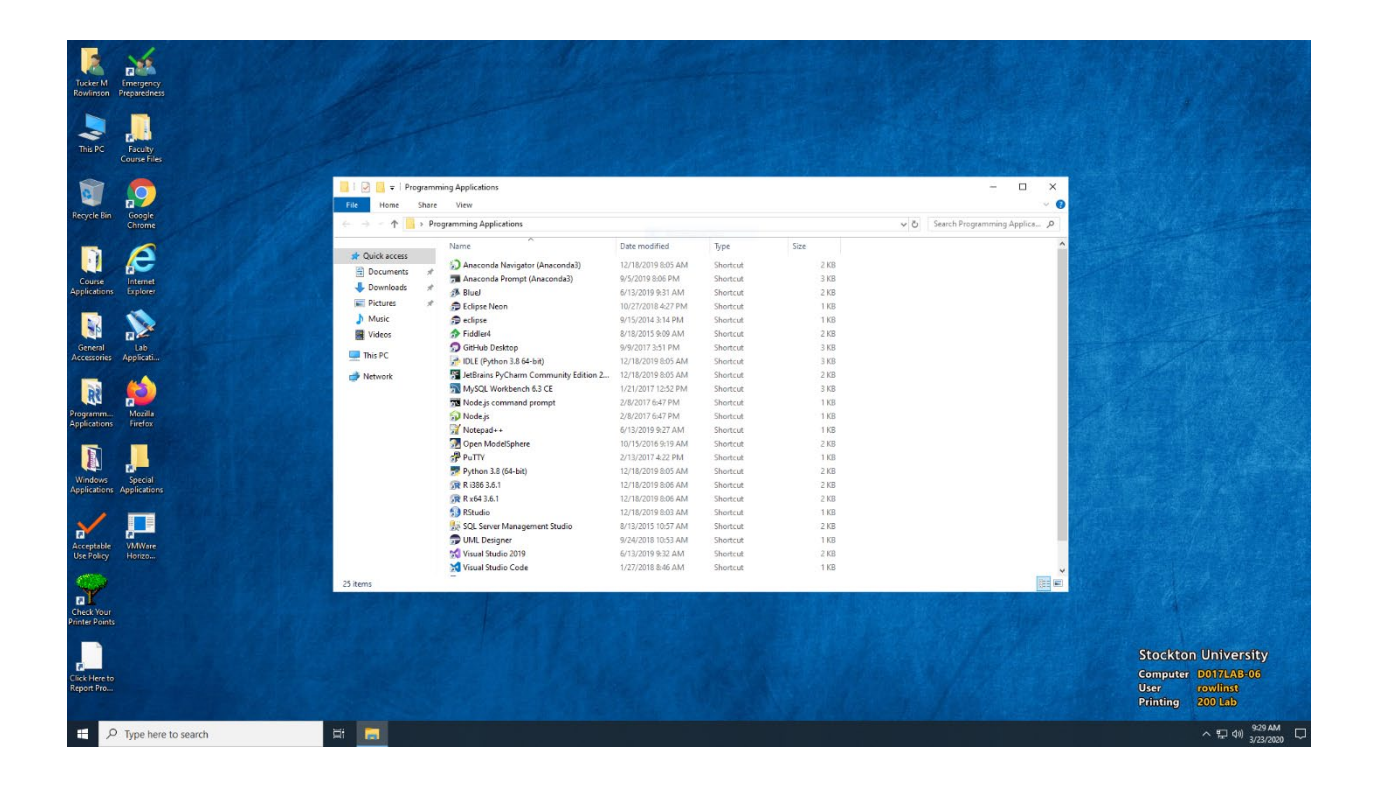